## **Detailed Transaction Report**

1. Grants Work Center > Reports/Queries Tab > Reports > Detailed Transaction Report

## **HE Detailed Transaction Report**

Enter any information you have and click Search. Leave fields blank for a list of all values.

| aide | Search Criteria                        |
|------|----------------------------------------|
| with | Search by: Run Contr<br>Case Sensitive |
|      | Search Advanced Sea                    |
|      | Search Advanced Sea                    |

Find an Existing Value Add a New Value

- 2. Enter run control ID or add a new value
- 3. Enter 'Accounting Date From:' (date range of expenditures)

| Run Control ID                                                 | Report Manager   | Process Monitor | Run |
|----------------------------------------------------------------|------------------|-----------------|-----|
| *Business Unit: NDSU1                                          |                  |                 |     |
| ccounting Date From: 01/01/2017 Through: 03                    | 3/31/2017        |                 |     |
| *Output Format: PDF 🗸                                          |                  |                 |     |
| *Report Option:      By Award OBy Projec                       | t OBy Department |                 |     |
| elect one of the options below:                                |                  |                 |     |
|                                                                |                  |                 |     |
| 1. Award:                                                      | Q                | ear All Options |     |
| 1. Award:                                                      | Q.               | ear All Options |     |
| 1. Award:         2. Department:         Q         3. Sponsor: | Q                | ear All Options |     |

- 4. Enter award number if wanting to run report for the full award (main award and any sub-projects)
- 5. You can also enter in the department or sponsor if you want a wide range of data
- 6. Select 'Y' for number 4 if you want to run a list of different projects at once

| cou  | Inting Date From: 01/01/2017 BThrough: 03/31/2017          |
|------|------------------------------------------------------------|
|      | *Output Format: PDF V                                      |
|      | *Report Option:  By Award  By Project  By Department       |
| lect | t one of the options below:                                |
|      | Clear All Options                                          |
|      | 1. Award:                                                  |
|      | 3 Departments                                              |
|      | z. Department.                                             |
|      | 3. Sponsor:                                                |
|      |                                                            |
|      | 4. Projects (Y/N): Y Refresh Grid - Remove all Project IDs |
|      | Personalize   Find   🖾   🔜 First 🕙 1 of 1 🕑 Last           |
|      | Project                                                    |
| (    |                                                            |

7. Click Run and Process Monitor

Process Monitor

Run

8. When it states 'Success and Posted' click the details

| Process List |          |      |                    | Personalize   Find   View All   💷   🌆 First 🕚 1-36 of 36 🤅 |      |                           |            |                        |         |
|--------------|----------|------|--------------------|------------------------------------------------------------|------|---------------------------|------------|------------------------|---------|
| Select       | Instance | Seq. | Process Type       | Process Name                                               | User | Run Date/Time             | Run Status | Distribution<br>Status | Details |
|              | 10053486 |      | Application Engine | NDU_GM_4728                                                |      | 04/07/2017 11:47:03AM CDT | Success    | Posted                 | Details |

## 9. Click View Log/Trace

| ate/Time                                     | Actions        |            |
|----------------------------------------------|----------------|------------|
| Request Created On 04/07/2017 11:47:06AM CDT | Parameters     | Transfer   |
| Run Anytime After 04/07/2017 11:47:03AM CDT  | Message Log    | View Locks |
| Began Process At 04/07/2017 11:47:17AM CDT   | Batch Timings  |            |
| Ended Process At 04/07/2017 11:47:32AM CDT   | View Log/Trace | ]          |

## 10. Click the PDF file to open report

| File List                                  |         |                   |                                  |  |  |
|--------------------------------------------|---------|-------------------|----------------------------------|--|--|
| Name                                       |         | File Size (bytes) | Datetime Created                 |  |  |
| AE_NDU_GM_4728_10053486.st                 | dout    | 304               | 04/07/2017 11:47:32.140000AM CD1 |  |  |
| AE_NDU_GM_4720_10059400.in                 | 6       | 9                 | 04/07/2017 11:47:32.140000AM CD  |  |  |
| XMLP_GM_Award_Project_Details_10053486.pdf |         | ,852              | 04/07/2017 11:47:32.140000AM CD  |  |  |
| Distribute To                              |         |                   |                                  |  |  |
| Distribution ID Type                       | *Distri | bution ID         |                                  |  |  |
| User                                       | laura.l | utkemeier         |                                  |  |  |

Return